# 1 Oggetti flottanti

| Se voglio:                                              | Faccio:                                                                              |
|---------------------------------------------------------|--------------------------------------------------------------------------------------|
| Inserire una tabella<br>flottante                       | 1. Inserisci $\triangleright$ Oggetti flottanti $\triangleright$ Tabella             |
|                                                         | 2. Posizionare il cursore a fianco di "Tabella 1"                                    |
|                                                         | 3. Inserisci $\triangleright$ Etichetta, inserire un identificativo, confermare      |
|                                                         | 4. Dopo l'etichetta inserire una didascalia per la tabella                           |
|                                                         | 5. Prima di "Tabella 1", Inserisci ⊳ Tabella                                         |
| Inserire una figura<br>flottante                        | Inserisci $\triangleright$ Oggetti flottanti $\triangleright$ Figura                 |
| Inconino un                                             | 1. Posizionarsi in un oggetto flottante                                              |
| Inserire un<br>sotto-flottante                          | 2. Inserisci $\triangleright$ Oggetti flottanti $\triangleright$ Figura/Tabella      |
| Inserire un oggetto<br>flottante circondato da<br>testo | Inserisci $\triangleright$ Oggetti flottanti $\triangleright$ Figura cinta dal testo |
| Incoriro un riforimonto o                               | 1. Inserisci $\triangleright$ Riferimento                                            |
| un oggetto flottante                                    | 2. Scegliere l'etichetta appropriata e confermare                                    |
| Contrara un'immagina o                                  | 1. Click destro vicino alla tabella/immagine $\triangleright$ Impostazioni paragrafo |
| una tabella                                             | 2. Allineamento $\triangleright$ Centrato                                            |
|                                                         | 1. Click sull'immagine                                                               |
| Impostare la dimensione                                 | 2. In "Larghezza" selezionare "Larghezza colonna $\%$ "                              |
| di un'immagine                                          | 3. Impostare la dimensione                                                           |
|                                                         | 1. Click destro su "Flottante:" $\triangleright$ Impostazioni                        |
| Forzare il posizionamento                               | 2. Disattivare "Usa il posizionamento predefinito"                                   |
| dell'oggetto flottante                                  | 3. Attivare "Qui assolutamente"                                                      |
| Nascondere un oggetto<br>flottante                      | Cliccare su "Flottante:"                                                             |
| Inserire un listato di<br>programma                     | Inserisci ⊳ Listato di programma                                                     |
| Impostare il linguaggio<br>in un listato                | 1. Click destro sul listato $\triangleright$ Impostazioni                            |
|                                                         | 2. Lingua ⊳ Linguaggio ⊳ Scegliere il linguaggio                                     |

## 2 Presentazioni (Beamer)

| Se voglio:                                   | Faccio:                                                                                                    |
|----------------------------------------------|----------------------------------------------------------------------------------------------------|
| Creare una presentazione<br>vuota            | <ol> <li>File ▷ Nuovo</li> <li>Documento ▷ Impostazioni ▷ Classe documento ▷ presentation (beamer)</li> </ol>                                                                                                    |
| Partire da un modello di<br>presentazione    | File $\triangleright$ Nuovo da modello $\triangleright$ beamer-conference-ornate-20min.lyx                                                                                                    |
| Inserire il titolo della<br>presentazione    | <ol> <li>Posizionarsi prima della prima diapositiva</li> <li>Utilizzare gli ambienti di titolatura: "Titolo", "Sottotitolo", "Autore", "Data" (non<br/>utilizzare l'ambiente "Diapositiva")</li> </ol>                                                                                                    |
| Inserire una nuova<br>diapositiva            | <ol> <li>Selezionare l'ambiente "Diapositiva"</li> <li>Di fianco a "Diapositiva" inserire il titolo</li> <li>A capo inserire il corpo della diapositiva</li> </ol>                                                                                                    |
| Mostrare un punto di un<br>elenco alla volta | <ol> <li>Stendere l'elenco puntato nel corpo della slide</li> <li>Tra un punto e l'altro inserire l'ambiente "Pausa"</li> </ol>                                                                                                    |
| Concludere la presentazione                  | L'ultima diapositiva deve essere conclusa con l'ambiente "Fine diapositiva"                                                                                                    |
| Selezionare un tema<br>personalizzato        | <ol> <li>Documento Impostazioni Preambolo di LATEX</li> <li>Selezionare un tema tra quelli predefiniti (http://tinyurl.com/temi-predefiniti-beamer) o<br/>scaricarne altri (http://tinyurl.com/temi-beamer-1 e http://tinyurl.com/temi-beamer-2)</li> <li>Inserire \usetheme{nometema}, ad esempio \usetheme{Warsaw}</li> </ol> |

### 3 Scorciatoie

| Se voglio:                                     | Comando utente                         | Combinazione suggerita                        |  |
|------------------------------------------------|----------------------------------------|-----------------------------------------------|--|
| Layout                                         |                                        |                                               |  |
| Elenco puntato                                 | layout Itemize                         | $\mathrm{Alt}+\mathrm{Q}$                     |  |
| Elenco numerato                                | layout Enumerate                       | Alt + W                                       |  |
| Titolo: parte del<br>documento                 | layout Part                            | $\mathrm{Alt}+1$                              |  |
| Titolo di secondo livello                      | layout Section                         | $\mathrm{Alt}+2$                              |  |
| Titolo di terzo livello                        | layout Subsection                      | $\mathrm{Alt}+3$                              |  |
| Titolo di quarto livello                       | layout Subsubsection                   | Alt +4                                        |  |
| Titolo di quinto livello                       | layout Paragraph                       | Alt + 5                                       |  |
| Titolo di sesto livello                        | layout Subparagraph                    | Alt + 6                                       |  |
| Paragrafo normale                              | layout                                 | Alt + 0                                       |  |
| Ambiente diapositiva (in<br>una presentazione) | layout BeginFrame                      | Alt + Y                                       |  |
|                                                | Matrici (e tabelle)                    |                                               |  |
| Inserisci matrice                              | math-matrix                            | Alt + '                                       |  |
| Nuova colonna (matrici e tabelle)              | inset-modify tabular append-column     | $\mathrm{Ctrl} + \mathrm{Shift} + \mathrm{C}$ |  |
| Rimuovi colonna (matrici<br>e tabelle)         | inset-modify tabular delete-column     | Ctrl + Shift + X                              |  |
|                                                | Parentesi a dimensionamento automatico |                                               |  |
| Parentesi tonde                                | math-delim ()                          | $\mathrm{Alt}+8~\mathrm{e}~\mathrm{Alt}+9$    |  |
| Parentesi quadre                               | math-delim []                          | Alt + [                                       |  |
| Parentesi graffe                               | math-delim { }                         | Alt + ]                                       |  |
| Valore assoluto                                | math-delim                             | $\text{Alt} + \setminus$                      |  |

**Note**: la documentazione completa delle funzioni utente è disponibile in Aiuto  $\triangleright$  Funzioni utente. È inoltre possibile testarle dalla riga di comando: Alt + X oppure Vista  $\triangleright$  Barre degli strumenti  $\triangleright$  Linea di comando. Ricordarsi di omettere il prefisso "LFUN\_".

## 4 Macro

| Se voglio:                                                                                                    | Faccio:                                                                                                    |
|----------------------------------------------------------------------------------------------------|----------------------------------------------------------------------------------------------------|
| Macro per $\lim_{x\to\infty}$                                                                                        | <ol> <li>Posizionarsi in cima al documento</li> <li>Inserisci ▷ Matematica ▷ Macro (o = )</li> <li>Chiamarla \liminf</li> <li>Nel campo T<sub>E</sub>X: \lim_x\to\infty</li> </ol>                                          |
| $\begin{array}{c} \text{Per usare la macro} \\ \mathbf{\setminus liminf} \end{array}$                                | Dalla modalità matematica: \liminf                                                                                                    |
| Creare una macro con<br>parametri<br>$\sqrt[3]{P}$                                                                   | <ol> <li>Posizionarsi in cima al documento</li> <li>Inserisci ▷ Matematica ▷ Macro (o )</li> <li>3. Chiamarla \radcubica</li> <li>4. Nel campo T<sub>E</sub>X: \root 3 [space] \#1</li> </ol>                               |
| $\begin{array}{c} \text{Per usare la macro} \\ \backslash \text{radcubica} \end{array}$                              | Dalla modalità matematica: \radcubica P                                                                                                    |
| Creare una macro con<br>una rappresentazione<br>semplificata in L <sub>Y</sub> X (utile<br>con XY-pic)<br><i>abc</i> | <ol> <li>Posizionarsi in cima al documento</li> <li>Inserisci ▷ Matematica ▷ Macro (o )</li> <li>Chiamarla rato</li> <li>Nel campo T<sub>E</sub>X: *+[F]{\#1}*+[F]{\#1}</li> <li>Nel campo L<sub>Y</sub>X: [\#1]</li> </ol> |

Note: è possibile specificare più parametri con \#2, \#3...

# 5 XY-pic

| Se voglio:                                            | Faccio:                                                                                                    |
|-------------------------------------------------------|----------------------------------------------------------------------------------------------------|
| Abilitare l'anteprima<br>istantanea                   | Strumenti $\triangleright$ Preferenze $\triangleright$ Aspetto grafico $\triangleright$ Visualizzazione $\triangleright$ Anteprima istantanea $\triangleright$ Attiva |
| Creare una matrice<br>XY-pic                          | <ol> <li>Entrare nella modalità matematica centrata (Ctrl + Shift + M)</li> <li>\xymatrix</li> <li>Aggiungere un certo numero di colonne/righe</li> </ol>             |
| $\begin{array}{ccc}1&2\\&4&3\end{array}$              | <ol> <li>Creare due righe e due colonne</li> <li>Spostarsi nella matrice inserendo i numeri</li> <li>Portare il cursore fuori dalla matrice</li> </ol>                |
| $1 \longrightarrow 2$                                 | <ol> <li>Posizionarsi dopo l'1</li> <li>\ar[r] (right)</li> </ol>                                                                                                    |
| $ \begin{array}{cccccccccccccccccccccccccccccccccccc$ | <ol> <li>Posizionarsi dopo l'1</li> <li>\ar[d] (down)</li> </ol>                                                                                                    |
|                                                       | <ol> <li>Posizionarsi dopo l'1</li> <li>\ar[dr] (down, right)</li> </ol>                                                                                              |
|                                                       | <ol> <li>Posizionarsi dopo il 3</li> <li>\ar[ul] (up, left)</li> </ol>                                                                                                |
| $1 \xrightarrow{Sopra}_{Sotto} 2$                     | <ol> <li>Posizionarsi dopo l'1</li> <li>\ar[r] ^ sopra [space] _ sotto</li> </ol>                                                                                     |

#### 5.1 Modificatori delle frecce

| Se voglio: | Faccio:                                                      |
|------------|--------------------------------------------------------------|
| 1 > 2      | \ar@{>}[r]                                                   |
| $1 \iff 2$ | $ar@{<=>}[r]$                                                |
| 1          | $ar@{ - }[r]$                                                |
|            | \ar@(d,d)[r]<br>(start: down, end: down)                     |
|            | \ar@(dr,ul)[r]<br>(start: down-right, end: up-left)          |
| 1          | \ar@(dr,ur)<br>(start: down-right, end: up-left, autoanello) |

Nota: le parentesi graffe di seguito vanno inserite con $\backslash\{$ 

### 5.2 Box

Nota: le parentesi graffe di seguito vanno inserite con $\backslash\{$ 

| Se voglio: | Faccio:                             |
|------------|-------------------------------------|
| abc        | Al posto dell'1: $*+[F]{abc}$       |
|            | Al posto dell'1: $*++[F=]{abc}$     |
| abc        | Al posto dell'1: *++[o][F]{abc}     |
|            | Al posto dell'1: $*+++[o][F=]{abc}$ |

#### Note:

- ulteriori informazioni Aiuto  $\triangleright$ Manuali specifici  $\triangleright$  XY-pic.
- per i box è suggeribile creare delle macro matematiche sostituendo a "abc", #1, ovvero un parametro.

## 6 Bibliografia $(BibT_EX)$

| Se voglio:                                                           | Faccio:                                                                                                    |
|----------------------------------------------------------------------|----------------------------------------------------------------------------------------------------|
| Raccogliere alcuni<br>riferimenti bibliografici                      | <ol> <li>Cercare su Google il nome della pubblicazione associato al termine BibTEX (ad esempio<br/>"Alice in wonderland bibtex", http://tinyurl.com/lyx-alice-info)</li> <li>Scaricare la citazione in formato BibTEX (http://tinyurl.com/lyx-alice-bibtex)</li> <li>Creare un file testuale my-bib.bib con tutti i riferimenti alle pubblicazioni necessari</li> </ol> |
| Importare i riferimenti<br>bibliografici in L <sub>Y</sub> X         | <ol> <li>Posizionare il cursore dove si vuole appai la bibliografia (tipicamente in fondo)</li> <li>Inserisci ▷ Elenco / Indice generale ▷ Bibliografica BibTEX</li> <li>Aggiungi ▷ Sfoglia ▷ Selezionare my-bib.bib</li> </ol>                                                                                                    |
| Inserire riferimenti alla<br>bibliografia nel corpo del<br>documento | <ol> <li>Inserisci ▷ Citazione</li> <li>Selezionare la citazione interessata</li> <li>Aggiungi ▷ OK</li> </ol>                                                                                                    |